## **Developing Heifer SAE Guide**

Entrepreneurship SAE

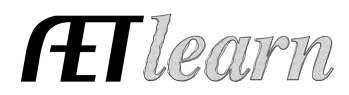

**Situation:** You are a student interested in raising a breeding heifer to show and potentially keep her for breeding. This will require an investment of time and money.

## SAE SETUP

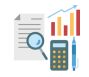

### Step 1 Set Up the SAE - PROFILE Tab

- Select Experience Manager choose "Add New."
- Enter the SAE name (breed, purpose, registered etc.)
- Select level of focus, typically individual, and SAE type
- Choose the primary area and subcategory
- Management Module <u>Select</u> Market/Replacement Manager
- Hit "Save" (see example to the right)

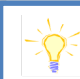

<u>Name:</u> Commercial Heifer 2024 <u>Level</u>: Individual <u>Type:</u> Entrepreneurship <u>Area</u>: Animal Systems

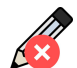

### Step 2 Develop Your SAE Plan - Experience Manager

- Click 💰 Complete the five tabs using the help in the header box of each section
- Description Tab Include project duration, size/kind, goals, evaluation, and mentor
- Time Tab Include time required for feeding/watering, care, management, exhibition, and shows or other common activities (hours per week)
- Financial Tab List expected expenses and income and how they are secured (cash, non-cash, gift)
- Learning Objectives Tab Click + Add Skills (select any three as a minimum

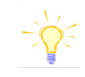

- FND.A1.05 Developing an SAE plan
- AS.02.01 Demonstrate management techniques that ensure animal welfare
- AS.03.01 Analyze the Nutritional Needs of animals

Once 3 skills are selected, add a brief description of related activities that may occur in your project related to each learning outcome

requirement):

### Step 3 Create a Budget for your SAE- Experience Manager

- Enter estimated annual income(s) for 1 commercial heifer during the SAE
- Enter estimated annual expenses for 1 commercial heifer that occur in the SAE
- Use the Memo to show calculations or rationale for the estimate

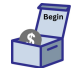

#### Step 4 Enter Beginning Values - FINANCES Tab (SAE items on/before 1st day in Ag)

- Select Blue Box "Start of Ag Ed Inventory" \*\*<u>USE:</u> Beginning Inventory Worksheet
- Current Items Tab Feed/hay, shavings, comm heifer if purchased prior to 1st day in Ag
- Non-Current Items Tab Cattle chute, feeders, blower, etc
- \*\*List only Non-Current items <u>owned by the student</u> (items not owned = use Custom Hire)
  Liabilites Tab existing loans for your SAE project
- Cash/Checking Tab Cash/savings account value prior to 1<sup>st</sup> day of Ag available for cash expenses in your SAE

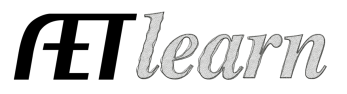

### **SAE FINANCIALS**

#### NOTE: Steps 5 - 9 will all be entered using the tabs inside the Market Manager

#### Step 5 Add New Animal(s) - FINANCES Tab

- Choose Market Manager
- Select method of Purchase
  - a. Buy New Animal You use CASH for the Livestock Purchased (heifer)

b. New Non-Cash Entry - You trade LABOR in exchange for the Livestock Purchased

Enter: Date, Vendor, Livestock Purchased, Value, # Head, Weight, (Memos for Non-Cash)

**\*\***If your heifer came in as Beginning Inventory on 1st day of Ag, it will appear here without a required purchase

| Market Livestock Manager                                                                                 |                              |                        |                                                     |                       |           |
|----------------------------------------------------------------------------------------------------|------------------------------|------------------------|-----------------------------------------------------|-----------------------|-----------|
| Choose an SAE to Manage: Commercial Heifer   New Non-Cash Entry Non-Current Item Mgmt Experience Manager |                              |                        |                                                     |                       |           |
| Tag / Name                                                                                               | Purchase Info Buy New Animal | C<br>New Herd Entr     | y New Animal Entry                                  |                       | Sale Info |
| There are no animals associated with this SAE.                                                           |                              |                        |                                                     |                       |           |
|                                                                                                    | Total Cost<br><b>\$0.00</b>  | Active Head Count<br>0 | Inventory Value<br>\$0.00<br>Market Value<br>\$0.00 | Total Sales<br>\$0.00 |           |

New Cash Expense

Sale Info

### Step 6 Record SAE Related Expenses

- A. Cash Entries SAE Cash Expenses
  - a. Record date, vendor, SAE and type of expense
  - Examples: feed, livestock purchase (if purchased after 1st day in Ag), barn rent, bedding, supplies
     New Non-Cash Entry
- B. Non Cash Entries SAE Labor Exchange
  - a. Choose the SAE for income and expense to show trade of labor value (memo) for SAE expense and quantity (memo)
  - **b.** Record date, vendor, value of exchanged labor/expense
  - c. "Save and Journal" your time spent(labor) for the value of the expense
  - **d.** Other Non-Cash could be gifts of supplies, or Non-SAE trade, which is your labor such as babysitting for supplies

### Step 7 Record Animal Sale Info - Use Dropdown Option 1 - Keep Heifer for Breeding

- Set up a Breeding Herd SAE
- Go to Market Manager and click the Sale Info dropdown
- Choose "TRANS to BREEDING" and enter date, value, weight and description

#### **Option 2 - Cash Sale of the Heifer**

- SELL animal is sold as cash value
- DEATH LOSS animal dies before end of project)
- USED AT HOME animal is to be consumed at home
- Record a date, vendor, type, \$ value, memo (#head/weight)

Also, enter premiums or winnings as "Other Income/Premium" FINANCE TAB (Cash Entries)

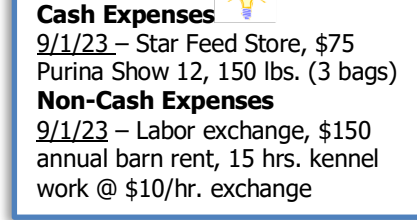

**Cash Income** <u>3/11/24</u> – Dash 4 Cash Jackpot, Other Income/Premium, \$1500 - Champion Div. 2 Heifer **Non-Cash Income** <u>7/1/24</u> – Trans to Breeding, \$3500

#### • Record "Usage" for each item to link SAE(s) for depreciation (new Schaefer fan & stand)

Step 8 Record/Manage Non-Current Items

• If you sell non-current items, choose "sale" and complete page

#### New Herd Entry Step 9 Herd/Animal Management

- Record herd or animal management tasks (weight, vet, deworm, preg check, AI, meds)
- Herd entry will apply to all animals in SAE, Animal will apply to an indvidual animal

# SAE REFLECTION

classes

## Step 10 Record Your SAE Time - JOURNAL Tab

- Use the mobile version or desktop to journal your time
- Enter the date, choose your SAE, and related skill area
- Enter the amount of time in your SAE (hour/minutes) •
- Description should include decisions and outcomes

## Step 11 Capture SAE Photos - JOURNAL Tab/Portfolio

- Use your phone to capture photos and upload directly using m.theaet.com
- Add captions to tie to SAE reports and in FFA Awards transition •
- Also, you can access and add files in your Experience Manger

### Step 12 SAE Reflection - SAE Manager

- Annual Summary describe (1) your SAE duration and kind (2) SAE size/scope (#, breed, intent) (3) key outcomes of the year
- Enter any supplies on hand that have value, and you can measure using "+ New Asset."

\*This will include the heifer that rolls over on 12/31 remaining on inventory (cash value or fair market value)

- Review/enter non-current usage for all items.
- Learning Activities Describe learning activities that support the planned skill in

## Step 13 Determine Project Status

- In most cases, heifer SAEs can be ongoing and remain active until sold or transferred.
- Other market animal SAEs, like terminal animals (steers, pigs, lambs, goats), would become inactive after-sale
- Once heifer management changes (bred, turnout with cows, etc.), set up a new SAE, "Breeding Herd," Transfer to Breeding, and inactivate the Heifer SAE.
- See the Market Manager guide for transfer information.

## salvage value. Usage = 100% for Comm. Heifer SAE

**Non-Current Purchase** 9/20/23 - Purchase Schaefer

On 9/1/23 –7 hrs. 30 min: Feed, water, manage heifer for the week

2023: Purchased a 500 lb Commercial show Heifer for exhibition in 2023-24. CLOSING INVENTORY: \$1500 (heifer & feed)

2024: This is the first year I raised a commercial heifer SAE. I learned about animal care and feeding. I decided to keep her to start/add to my cow herd and transferred her as

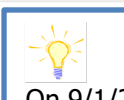

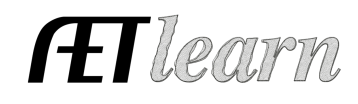

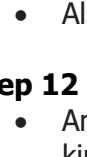

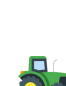

3

## Non-Current Item Mgmt

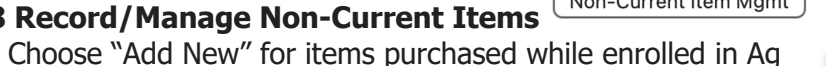

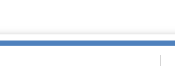

Fan/Cart; \$450, 8yr life and \$400

New Animal Entry

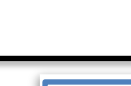

## **Developing Heifer SAE Guide**

Entrepreneurship SAE

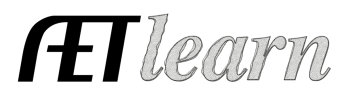

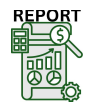

### Step 14 Key SAE Reports

- "Single SAE Experience Report"- summarizes THIS SAE project in one report
- "Profit/Loss Report"- summarizes annual income and expenses
- "Complete Record Book Report-" summarizes all of your records into one report